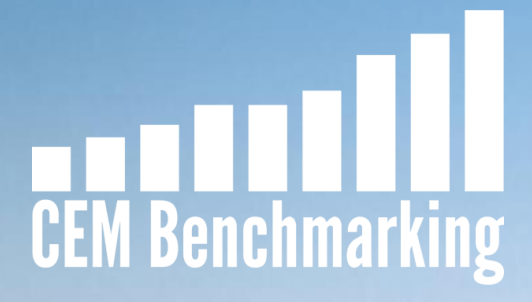

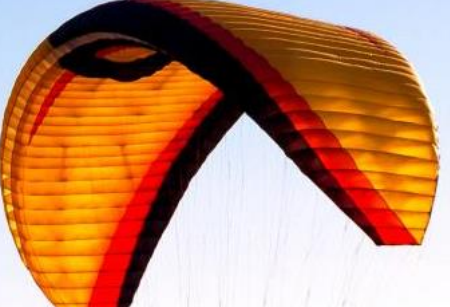

# CEM Survey Webinar 2023

March 14, 2023

#### Contents

1. Introduction and general information

2. Notes on the CEM Survey - Common pitfalls

3. Introducing the CEM Portal

#### Introduction and general information

- The survey is already open.
- Login instructions sent out on February 13.
- Technical support: subscriptions@cembenchmarking.com
- Survey due dates have moved up.
  - Due date for U.S. DC is April 7<sup>th.</sup> For all other clients it is April 28<sup>th</sup>.
  - No reason to wait!

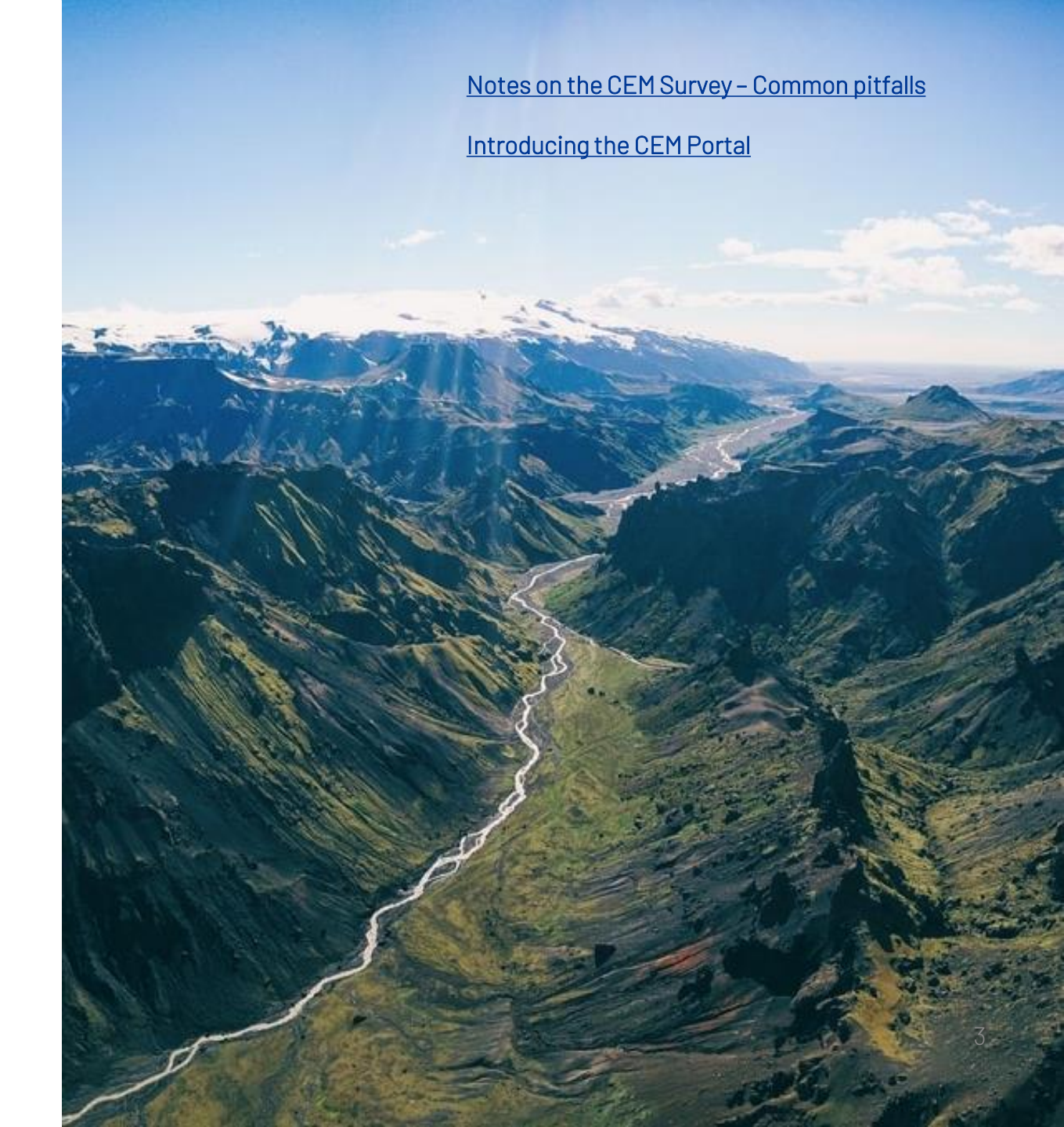

#### Initiatives to make the survey easier to complete

- We are working with recordkeepers & custodians to pre-populate portions of the DC & DB survey. >30
  of you have given us permission to access, or forwarded, the files needed. If you'd like to join contact
  <u>adam@cembenchmarking.com</u>
- Using fee and performance documents, or an abridged Excel survey, we can pull:
  - Option market values
  - Option costs
  - Achieved returns
  - Benchmark returns
  - A portion of your plan level costs (such as recordkeeping, loans)
- We can also use other source documents to help populate the survey for you. Whether from other DC recordkeepers or consultant reports that you use to complete the data. Excel is ideal but can work with other types of files too.

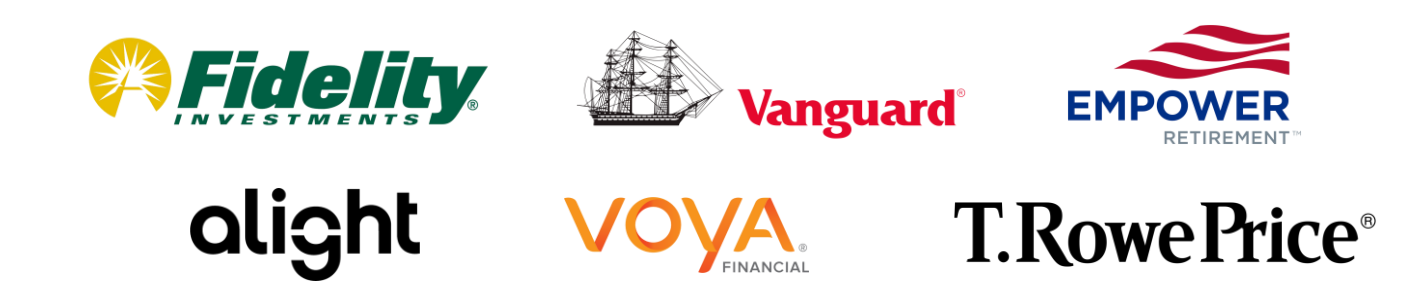

#### **Contact information**

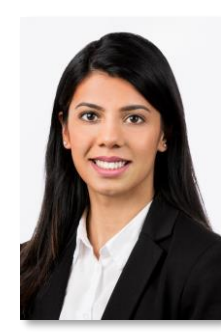

#### Palwasha Saaim

Product Manager – Investment Benchmarking Subscription (IBS) CEM Benchmarking, Inc. palwasha@cembenchmarking.com

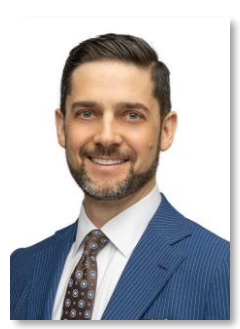

#### **Adam Silver**

Head of Operations CEM Benchmarking, Inc. adam@cembenchmarking.com

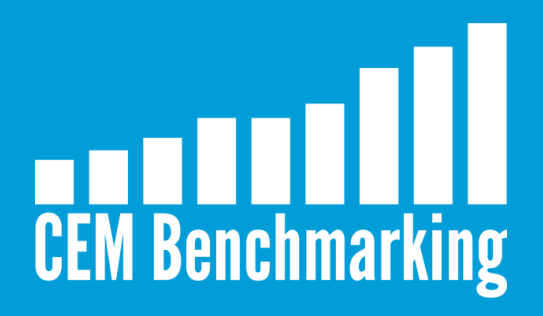

# Introducing: CEM Portal March 2023

Introduction and general information

Notes on the CEM Survey – Common pitfalls

#### **CEM Portal benefits you in four ways:**

- 1. A single password for all CEM services.
- 2. Better control of access.
- 3. Move collaborative.
- 4. Security focused.

- 1. You can have a single username and password for all your CEM subscriptions.
- 2. It is easier to authorize different internal users for different subscriptions.
  - Users can be allowed selective access to various services. In addition, it is easier to revoke access when people leave your organization.
- 3. You can grant access to third parties, such as consultants, to specific exhibits in a secure environment.
- 4. The Portal allows for better authentication, authorization, and accountability of your organization's users across all our subscriptions

# What happened with my old logins, Dashboards, and surveys?

- All old logins have been de-activated.
- Dashboards, surveys, and posts on PIN are unaffected.
  - These can now be accessed with your email address (once registered) and a single password for all these services.

# How do I set my password?

- Click "Forgot your password?" on the login page, and enter your email.
- Follow the instructions in the email.
- Enter your new password.
  - Passwords need to be at least 8 characters long and have a mix of upper- and lowercase letters.

#### How do l access a subscription or service?

Once you are logged in, you will see all subscriptions that you currently have access to.

Clicking a service will take you there. You will not need to log in again.

If you do not see the subscription you're looking for, you may not have been given access. Click 'Learn More' or email us on <u>Subscriptions@CEMBenchmarking.com</u>. We will get back to you within two business days.

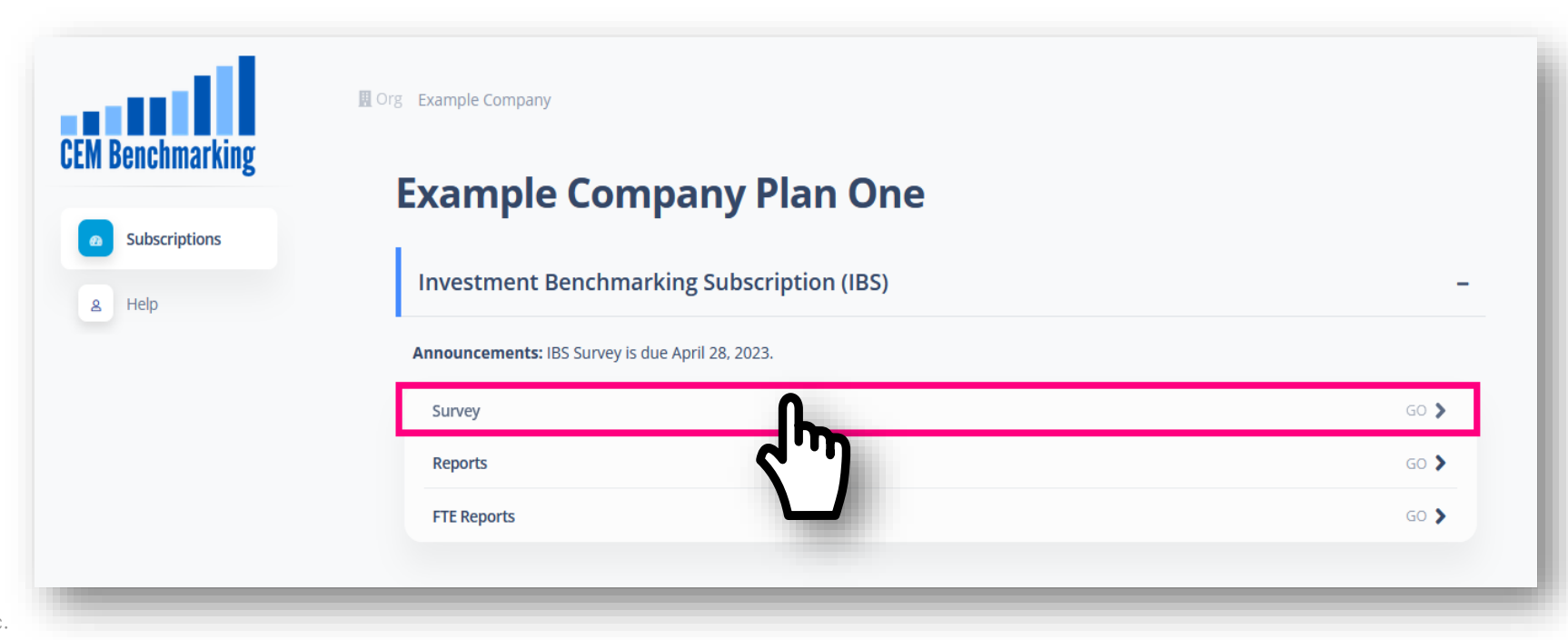

# As an administrator, how do I add a user? (page 1/3)

As an administrator you'll be able to invite others to access the CEM Portal.

- This is a two-step process:
- 1. Invite the user to join the CEM Portal.
- 2. Grant the new user access to services.

Start by navigating to 'User Access' in the left-hand menu.

Note: If you do not see this menu-option, you are not an administrator for your organization. <u>Click here</u> to learn how to contact your administrator.

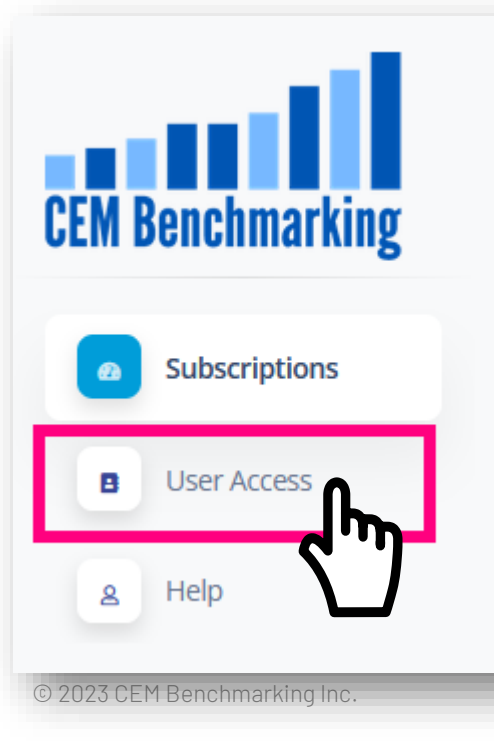

#### As an administrator, how do I add a user? (page 2/3)

© 2023 CEM Benchmarking Inc

Here, you get an overview of the current users in your organization, along with their subscriptions. In the example below, all have access to the 'IBS' subscription. To add a new user, click 'Add user. A prompt will open.

| CEM Benchmarking<br>Subscriptions | Crg Example Company     Example Company | oany User Access  |               |                                        |           | ADD USER |
|-----------------------------------|-----------------------------------------|-------------------|---------------|----------------------------------------|-----------|----------|
| User Access                       |                                         |                   |               |                                        | Search    |          |
|                                   | Donald Duck<br>donald@duck.com          | ÷ SUBSCRIPTIONS ÷ | ROLE ÷        | Gladstone Gander<br>gladstone@duck.com | CTIONS -  | ÷        |
|                                   | Daisy Duck<br>daisy@duck.com            | IBS - +           | User          | Donald Duck<br>donald@duck.com         | ACTIONS - |          |
|                                   | My Name<br>me@duck.com                  | All Access        | Administrator | Donald Duck<br>donald@duck.com         | ACTIONS - |          |

### As an administrator, how do I add a user? (3/3)

Provide the required details. If you would like to provide administrator rights to a user, you can do so by ticking the 'Organization Administrator' box.

By default, the newly added user does not have access to any of your subscriptions. See the next steps to do so.

| First Nam |                   |                |         |        |
|-----------|-------------------|----------------|---------|--------|
| Louie     |                   |                |         |        |
| Last Name |                   |                |         |        |
| Duck      |                   |                |         |        |
| Email Add | ess               |                |         |        |
| Louie@    | uck.com           |                |         |        |
| Orgar     | ization Administr | ator           |         |        |
| Third     | Party User (Acces | s Expires in 1 | l Year) |        |
|           |                   |                | SAVE    | CANCEL |

#### Granting access to users: Permissions

By default, a newly added users does not have access to any of your subscriptions. To manage access rights, click 'Give Access' on the 'User Access' panel.

|                    |               |            |      |            | Search |      |
|--------------------|---------------|------------|------|------------|--------|------|
| user<br>Louie Duck | SUBSCRIPTIONS | INITALIZED | ROLE | INVITED BY | ÷.     | EDIT |

For each subscription, you can grant access by clicking the '+' icon. Then, for each service, you can select the level of access for this user (User, Administrator, or No access)

| Add Subscriptions ×                                 | Change permissions for <u>Louie Duck</u> × |
|-----------------------------------------------------|--------------------------------------------|
| Investment Benchmarking Subscription (IBS)          | Survey Access None                         |
| Defined Contribution Benchmarking Subscription (DC) | None<br>User<br>Plan Administrator         |
| CLOSE                                               | Dashboard Access                           |
| © 2023 CEM Benchmarking Inc.                        |                                            |

#### Notify the newly created user

As a final step, notify the newly added user that they have access to the CEM Portal. Simply click 'Send Intro Email' and an invitation will be send to their e-mail address.

| Sample DC Plan Use                  | er Aco | cess            |                  |             |      |                               |        |        | ADD USER |
|-------------------------------------|--------|-----------------|------------------|-------------|------|-------------------------------|--------|--------|----------|
| USER                                | 4<br>V | SUBSCRIPTIONS 👙 | INITALIZED       | -<br>→ ROLE | \$   | INVITED BY                    | Search | ⇒ EDIT | \$       |
| <b>Louie Duck</b><br>Louie@duck.com | _      | IBS - DC -      | SEND INTRO EMAIL |             | User | <b>My Name</b><br>me@duck.com |        | ACTIO  | DNS -    |

#### Example of invitation email sent to new users

| ] ~ [          | $\exists \ \textcircled{b}_{\vee} \ \textcircled{b}_{\vee} \ \rule \end{array} \textcircled{b}_{\vee} \ \textcircled{b}_{\vee} \ \rule \end{array}$ b) |  |
|----------------|----------------------------------------------------------------------------------------------------|--|
| oin Sa         | mple DC Plan on the CEM Portal $ \bigcirc \bigcirc \mathbb{S}_{\text{Reply}} \otimes_{\text{Reply All}} \rightarrow_{\text{Forward}} \blacksquare \cdots $                                                                                                    |  |
| CS<br>If there | Link block picture is adostriptions and the picture in the picture in the picture                                                                                                    |  |
|                |                                                                                                    |  |
|                | CEM Benchmarking                                                                                                    |  |
|                | You have been invited to join                                                                                                    |  |
|                | the Sample DC Plan space on                                                                                                    |  |
|                | the sample DC Flan space on                                                                                                    |  |
|                | the CEM Portal.                                                                                                    |  |
|                |                                                                                                    |  |
|                | Hi Daisy, You have been invited to join                                                                                                    |  |
|                | Portal. Here you will be able to access                                                                                                    |  |
|                | the surveys, dashboards, and reports<br>for which you have permission. Please                                                                                                    |  |
|                | reach out to<br>subscriptions@cembenchmarking.com                                                                                                    |  |
|                | if you have any questions.                                                                                                    |  |
|                | Click here to sign in                                                                                                    |  |
|                |                                                                                                    |  |

The newly added user will be asked to set their password as their first step

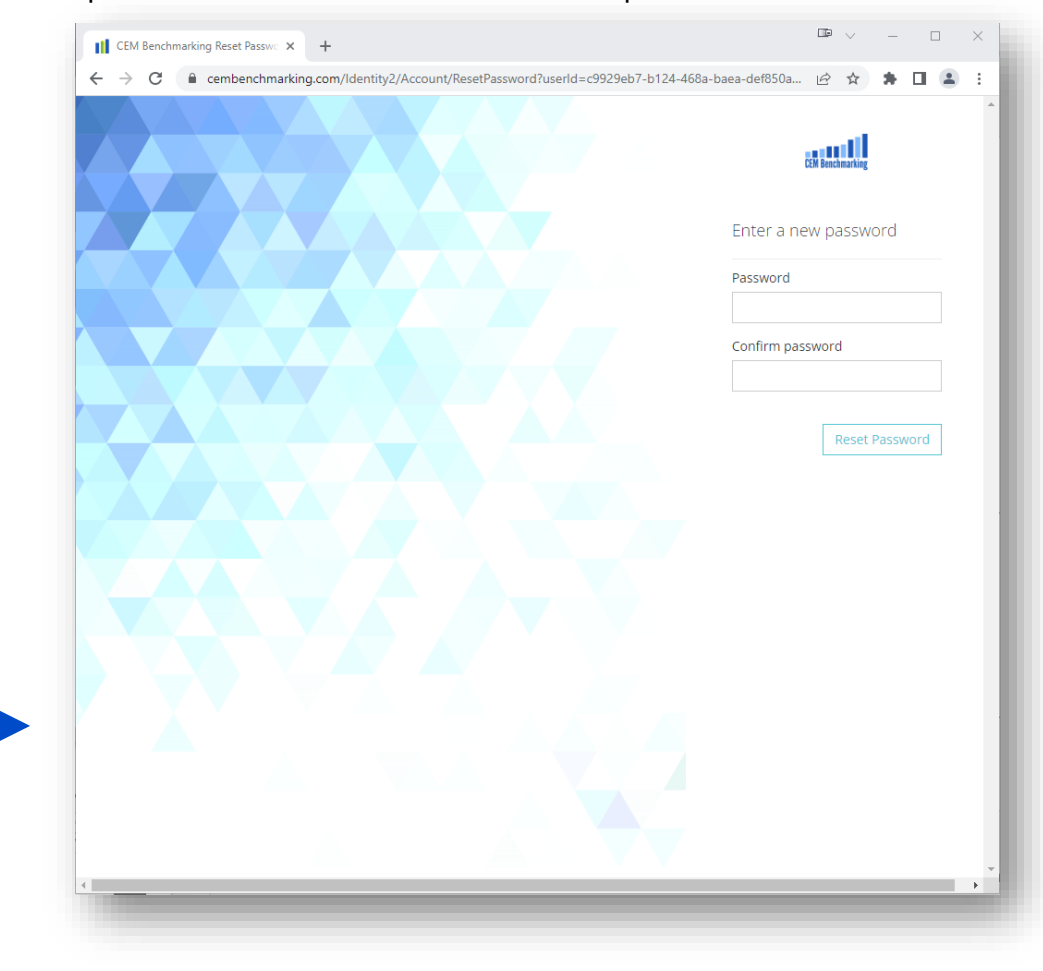

© 2023 CEM Benchmarking Inc.

#### How to find your organization's administrators?

If you do not see the User Access tab, you are not an administrator for your organization. You can contact your organization's administrators by clicking on your profile on the top right and choosing 'Your Administrators'. It will pop up the list of emails of your administrators.

| Sample DC Plan Subscriptions                        |      | Signed in as: |
|-----------------------------------------------------|------|---------------|
| Investment Benchmarking Subscription (IBS)          | _    | Change Passwo |
| Survey                                              | GO 🕽 | Sign Out      |
| CEM Dashboard                                       | GO 🕽 |               |
| Defined Contribution Benchmarking Subscription (DC) | +    |               |

#### Notes on the CEM survey

Tab-by-tab walkthrough of the survey, with the most common pitfalls

Introduction and general information

Introducing the CEM Portal

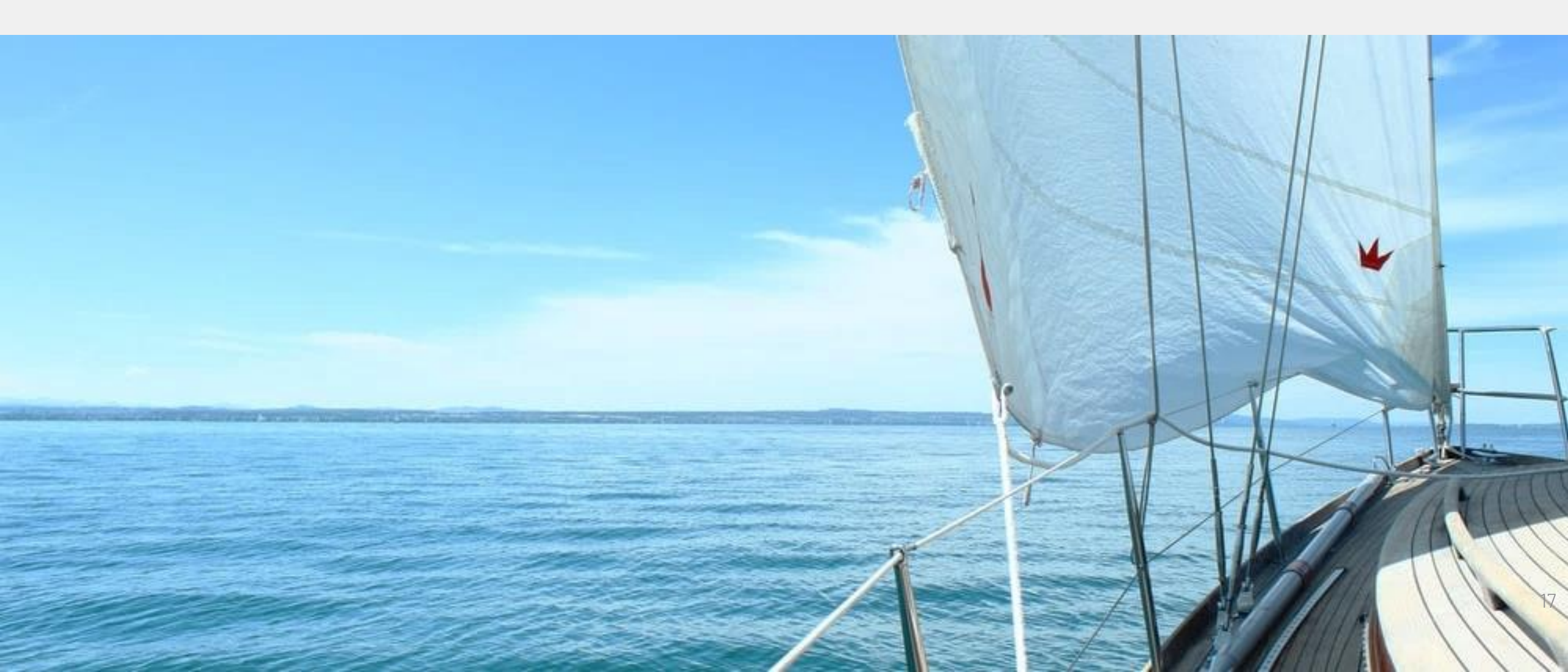

# Assets (DB/IBS) - You can provide data at the mandate level, or at the asset class level

• You can customize whether you provide asset class data, mandate data or a mix in the pop-up box below.

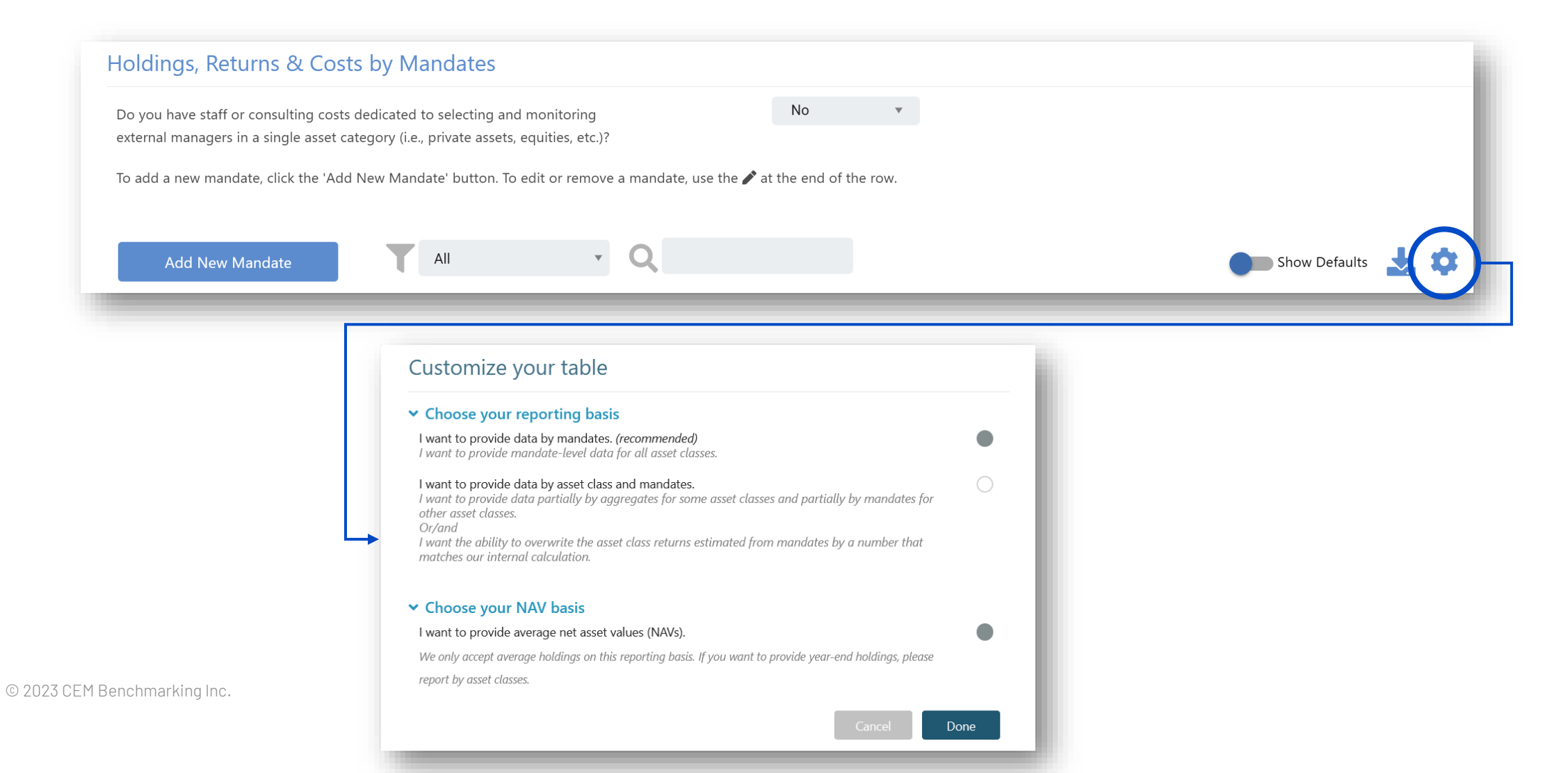

# Assets, by individual manager mandate (DB/IBS)

Your can provide data on the mandate level to avoid asset class aggregations and make your life easier. It will provide an additional level of insight for those using the CEM Dashboard.

| Manager / Fund name    | Net<br>asset value<br>£ mils avg | Annual<br>return 🕚 | Gross or<br>net<br>return? | Manager<br>base<br>fees<br>£000s (1) | Manager<br>perf.<br>fees<br>£000s 1 | Underlying<br>base<br>fees<br>£000s (1) | Underlying<br>perf.<br>fees<br>£000s (1) | Internal<br>& other<br>costs<br>£000s | Total cost<br>£000s | Fee<br>basis<br>£ mils avg ③ | Mandate<br>status 🕕 | Report<br>inclusion |
|------------------------|----------------------------------|--------------------|----------------------------|--------------------------------------|-------------------------------------|-----------------------------------------|------------------------------------------|---------------------------------------|---------------------|------------------------------|---------------------|---------------------|
| Equities               |                                  |                    |                            |                                      |                                     |                                         |                                          |                                       |                     |                              |                     |                     |
| Manager 14261 - Fund 1 | £344.1 M                         | 6.9%               | Net of all external        | £2,555.4 K                           |                                     | N/A                                     | N/A                                      |                                       | £2,555.4 K          | N/A                          | New                 | All                 |
| Manager 14262 - Fund 1 | £857.2 M                         | (13.9%)            | Net of all external        | £2,827.1 K                           | £0.0 K                              | N/A                                     | N/A                                      |                                       | £2,827.1 K          | N/A                          |                     | All                 |
| Manager 14263 - Fund 1 | £690.9 M                         | 16.7%              | Net of all external        | £2,500.4 K                           | £0.0 K                              | N/A                                     | N/A                                      |                                       | £2,500.4 K          | N/A                          |                     | All                 |
| Manager 14264 - Fund 1 | £650.9 M                         | 14.6%              | Net of all external        | £2,958.4 K                           | £0.0 K                              | N/A                                     | N/A                                      |                                       | £2,958.4 K          | N/A                          |                     | All                 |
| Manager 14265 - Fund 1 | £367.6 M                         | 11.9%              | Net of all external        | £1,680.0 K                           |                                     | N/A                                     | N/A                                      |                                       | £1,680.0 K          | N/A                          |                     | All                 |
| Manager 14286 - Fund 1 | £2,566.0 M                       | 9.6%               | Gross of reported c V      | £814.8 K                             | N/A                                 | N/A                                     | N/A                                      |                                       | £814.8 K            | N/A                          |                     | All                 |
| Bonds                  |                                  |                    |                            |                                      |                                     |                                         |                                          |                                       |                     |                              |                     |                     |
| Manager 14267 - Fund 1 | £426.5 M                         | (1.5%)             | Net of all external        | £1,463.6 K                           |                                     | N/A                                     | N/A                                      |                                       | £1,463.6 K          | N/A                          |                     | All                 |
| Manager 14290 - Fund 1 | £237.6 M                         | 4.9%               | Net of all external        | £19.6 K                              | N/A                                 | N/A                                     | N/A                                      |                                       | £19.6 K             | N/A                          |                     | All                 |
| Manager 14266 - Fund 1 | £486.9 M                         | 0.1%               | Net of all external        | £1,855.2 K                           | £0.0 K                              | N/A                                     | N/A                                      |                                       | £1,855.2 K          | N/A                          | Termina 🔻           | All                 |
| Manager 14292 - Fund 1 | £318.7 M                         | 0.1%               | Net of all external        | £973.1 K                             | £0.0 K                              | N/A                                     | N/A                                      |                                       | £973.1 K            | N/A                          | New                 | All 🔹               |

## Assets, by asset class – DB/IBS

• The 'traditional' way of reporting is by asset class.

| Holdings, Returns & | Costs b                       | by Asset Classes            |                                      |                                       |                                         |                                           |                                        |                      |                            |
|---------------------|-------------------------------|-----------------------------|--------------------------------------|---------------------------------------|-----------------------------------------|-------------------------------------------|----------------------------------------|----------------------|----------------------------|
| Asset class ()      | Net<br>asset value<br>\$ mils | Annual Gross or net return? | Manager<br>base<br>fees<br>\$000s () | Manager<br>perf.<br>fees<br>\$000s () | Underlying<br>base<br>fees<br>\$000s () | Underlying<br>perf.<br>fees<br>\$000s (3) | Internal<br>& other<br>costs<br>\$000s | Total cost<br>\$000s | Fee<br>basis<br>\$ mils () |
|                     |                               |                             |                                      |                                       |                                         |                                           |                                        |                      |                            |

- Tab is pre-populated with the asset classes and implementation styles from the previous year.
- Confirm the type of asset class returns, e.g. net of all external costs, gross of reported costs, etc.

Most common cost defaults:

- Underlying fees for fund of fund investments
- Performance fees for private market asset classes that either:
  - Could be not provided, or,
  - Are only for a partial year or for partial assets (we can provide a workaround option for "partial assets". Reporting by mandates also tackles the issue of partial performance fees where we can apply defaults for the managers missing fees).
- Unusually low fees for limited partnership investments without supplemental documentation (i.e. Limited Partnerships data is not provided and a reasonable explanation is absent for the low fees). CEM accepts gross fees.

#### **Benchmarks – DB/IBS**

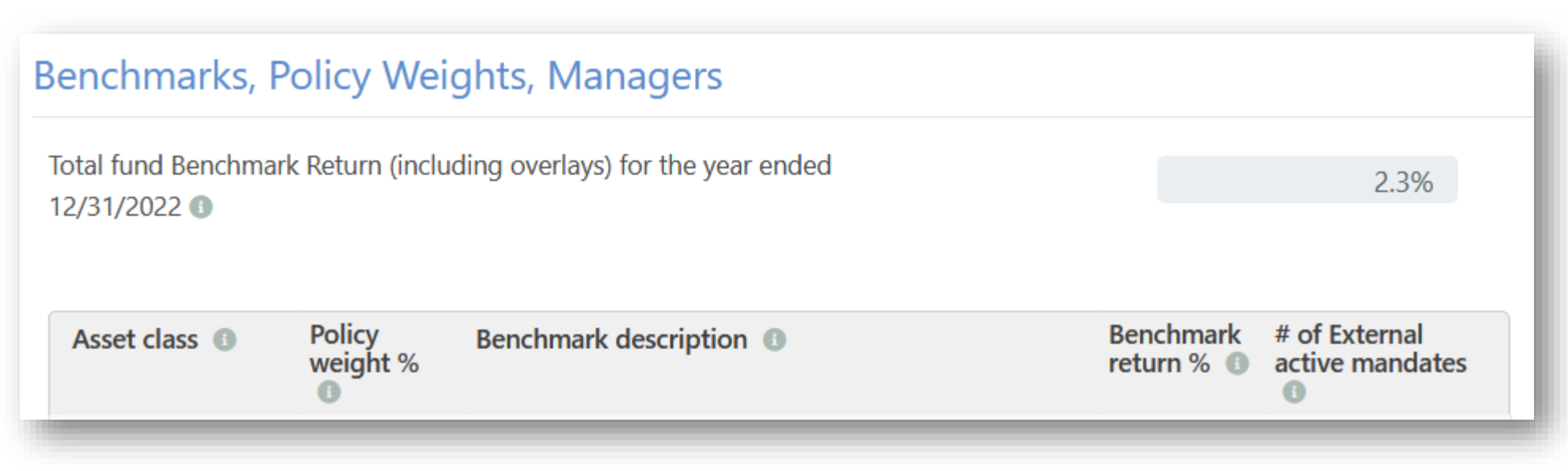

- Benchmark description has been pre-populated from the prior year and where possible, the returns are pre-populated as well. The most common benchmarks should autofill, e.g. S&P500, Russell series, MSCI ACWI and World indices.
- A couple of issues we see occasionally on this tab:
  - Entering actuary's assumed rate of return rather than the total plan policy benchmark.
  - Entering the total plan actual return rather than total plan benchmark return.

#### Liabilities – DB/IBS

| LDI Management                                                                    |                      |                  |             |
|-----------------------------------------------------------------------------------|----------------------|------------------|-------------|
| Do you separate your assets into liability-hedging and return-seeking portfolios? |                      | Yes              | v           |
| Does your liability-hedging portfolio include assets that are not core bonds,     |                      | Yes              | Ŧ           |
| If yes, identify your liability-hedging assets in the final column on the 'Benchi | marks' tab.          |                  |             |
| If available provide the net return for the year ended 12/31/2022 for your:       |                      |                  |             |
| Return-seeking portfolio                                                          |                      | (9               | 9.0%)       |
| Liability-hedging portfolio                                                       |                      | 1                | 2.0%        |
| If available, provide the PV01 and IE01 of your:                                  |                      |                  |             |
|                                                                                   | PV01 (\$ millions) 🕕 | IE01 (\$ millior | ns) 🚯       |
| Assets                                                                            | \$ millions          |                  | \$ millions |
|                                                                                   |                      |                  |             |
| Liabilities                                                                       | \$ millions          |                  | \$ millions |
|                                                                                   |                      |                  |             |

New questions introduced in 2022 for plans with a 'two-portfolio' approach.

If you have a dedicated LDI portfolio which you view separately from the returnseeking portfolio, please fill out this section.

CEM Dashboard provides additional insights for this data including cost and performance benchmarking for the two portfolios separately and additional risk metrics.

#### Options tab – U.S. DC

|                                                                                                    |                                                                   |                                                                                       |                                                       |                              |                                         |                          | Exp                         | pense Ratio (bp      | s)                      |                                |       |                      |                 |
|----------------------------------------------------------------------------------------------------|-------------------------------------------------------------------|---------------------------------------------------------------------------------------|-------------------------------------------------------|------------------------------|-----------------------------------------|--------------------------|-----------------------------|----------------------|-------------------------|--------------------------------|-------|----------------------|-----------------|
| Provider<br>name 🚯                                                                                                    | Option name  1                                                    | Asset category                                                                        | Ticker 🕚                                              | Share<br>class 🚯             | Benchmark<br>description 1              | Bench-<br>mark<br>return | Market<br>value<br>(\$mils) | Annual<br>return % 🕚 | Invest-<br>ment<br>mgmt | Record<br>Keeping<br>& other 🕚 | Total | Passive<br>mgmt<br>% | Mandate style 🕚 |
|                                                                                                    |                                                                   |                                                                                       |                                                       |                              |                                         |                          |                             |                      | <b>†</b> †              | 1                              |       | -                    |                 |
| A few thi                                                                                                    | ngs to note on this                                               | tab:                                                                                  |                                                       |                              |                                         |                          |                             |                      |                         |                                |       |                      |                 |
| • Option for the formation of the formation of the format | ons from the previo<br>nose.                                      | ous year will be pre-pop                                                              | oulated so jus                                        | t need t                     | o fill in a few detai                   | S                        |                             |                      |                         |                                |       |                      |                 |
| • If on                                                                                                    | y partial year returi                                             | ns are available, leave '                                                             | "Annual Retur                                         | n" blank                     | <u>.</u>                                |                          |                             |                      |                         |                                |       |                      |                 |
| • Inves                                                                                                    | stment Manager fee                                                | es should be the net fe                                                               | e paid by the                                         | particip                     | ant.                                    |                          |                             |                      | ]                       |                                |       |                      |                 |
| • Adm repo                                                                                                    | inistration or opera<br>rted under Investm                        | ating expenses within t<br>lent Manager fees.                                         | he option sho                                         | ould be i                    | ncluded with and                        |                          |                             |                      |                         |                                |       |                      |                 |
| <ul> <li>Reco<br/>expe<br/>Expe</li> </ul>                                                                                                    | ordkeeping and Oth<br>nses should also ap<br>enses (paid from the | er should only be <u>plan-</u><br>opear in the first colum<br>e expense ratio of inve | <u>level</u> recordk<br>nn on the Adm<br>stment optio | eeping/<br>nin costa<br>ns). | 'admin fees. These<br>s tab under: Plan |                          |                             |                      |                         |                                |       |                      |                 |

#### TD & Balanced tab – U.S. DC

#### Asset Mix % of Target Date and Balanced Funds

|             |                                  | Sto                            | ocks         |          |               | F    | ixed Incom      | ne   |                          |                  | Alt   | ernative As    | sets              |                | Other                  |       |
|-------------|----------------------------------|--------------------------------|--------------|----------|---------------|------|-----------------|------|--------------------------|------------------|-------|----------------|-------------------|----------------|------------------------|-------|
| Option name | U.S.<br>Broad<br>or large<br>cap | U.S.<br>Mid<br>or small<br>cap | Non-<br>U.S. | Emerging | Core<br>bonds | TIPS | Stable<br>value | Cash | Other<br>Fixed<br>income | Commo-<br>dities | REITs | Real<br>estate | Private<br>equity | Risk<br>Parity | All<br>other<br>assets | Total |

• We collect the asset mix and percent passive for these options.

- Many off-the-shelf funds are pre-populated such as, Vanguard, BlackRock, SSgA, Fidelity.
- If you prefer, you can send an Excel sheet with the asset mix for your target date family and we will input it in the system.

#### Admin costs tab – U.S. DC

|               | Paid from the expense<br>ratio of investment<br>options<br>in \$000s (1) | Costs charged to<br>individuals or to<br>participant accounts in<br>\$000s (1) | Costs paid by the plan<br>in \$000s 🕦 |
|---------------|--------------------------------------------------------------------------|--------------------------------------------------------------------------------|---------------------------------------|
| Plan expenses |                                                                          |                                                                                |                                       |

Paid from expense ratios of options:

- Revenue sharing is a common way of paying administration expenses from the expense ratio of investment options. Revenue sharing is the practice of rebating a portion of an investment option's expense ratio to the recordkeeper in order to offset administrative expenses.
- Include these administration costs twice. Once here and once on the Options tab. They will not be double counted in your report.

Paid by participants:

• Include all administrative expenses that are charged directly to participants or to participant accounts. Charges could be any combination of a flat fee per account, pro rata based on assets, per use charges, and transaction-based charges.

Paid by plan sponsor:

• Include all administrative expenses paid by the plan sponsor that were not reimbursed by revenue sharing or charged to participant accounts.

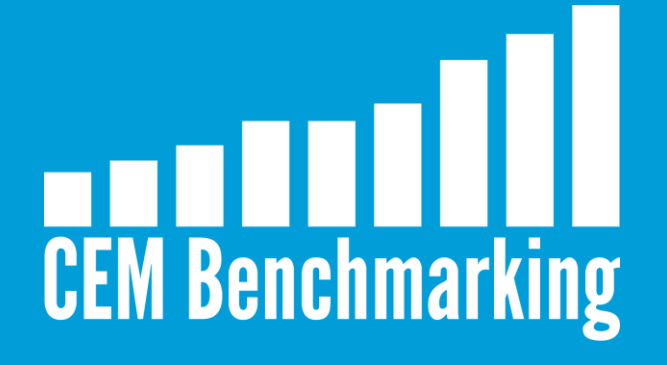

Questions? <u>subscriptions@cembenchmarking.com</u>